# SOLICITUD TURNO PREOCUPACIONAL

Instructivo

Actualización: julio 2024

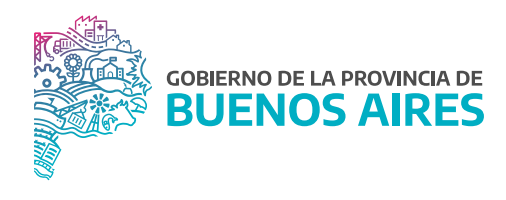

## ÍNDICE

| Acceso al sistema              | 3 |
|--------------------------------|---|
| Solicitud turno preocupacional | 4 |
| Solicitar turno                | 4 |
| Cancelar turno                 | 6 |
| Turnos confirmados             | 4 |

### Acceso al sistema

Acceder al SiAPe con usuario y contraseña. Luego hacer clic en la opción **eRreh**.

| d  | Sistema Unico Provincial<br>le Administración de Personal |
|----|-----------------------------------------------------------|
|    | Usuario                                                   |
|    |                                                           |
|    | Su documento sin puntos                                   |
|    | Contraseña                                                |
|    |                                                           |
|    | INGRESAR                                                  |
|    |                                                           |
|    |                                                           |
| GC |                                                           |
| В  | UENUS AIRES                                               |

| SiAPe                                                     | Bienvenido /a |       | _                     |                    |                  |
|-----------------------------------------------------------|---------------|-------|-----------------------|--------------------|------------------|
| Sistema Unico Provincial<br>de Administración de Personal |               |       |                       |                    | <b>•</b>         |
| Subsecretaría de Gestión<br>y Empleo Público              | eRreH         | HORAS | INCENTIVOS<br>DIGITAL | GESTIÓN<br>DIGITAL | MESA DE<br>AYUDA |
| SECRETARIA GENERAL                                        |               | JI    |                       |                    |                  |
| GOBIERNO DE LA PROVINCIA DE BUENOS AIRES                  |               |       |                       |                    | CERRAR           |

#### Solicitud turno preocupacional

Desde la opción del menú **Rec. Médicos\_Preocupacional\_Solicitar Turnos** se podrá registrar el pedido de turno preocupacional para un/una agente del organismo.

| Autoseguro | <u>R</u> ec. Médicos | Pa <u>s</u> es | Asignacio | nes/Bonific | aciones |
|------------|----------------------|----------------|-----------|-------------|---------|
|            | 💼 <u>P</u> reocupac  | ional 🔸        | 📓 Solicit | ar Turnos   |         |
|            |                      |                | 😫 Suger   | ir Turno    |         |
|            |                      |                | 😫 Segui   | miento      | ļ       |
|            |                      |                |           |             |         |
|            |                      |                |           |             |         |

## Solicitar turno

En la parte superior de la pantalla se deberán seleccionar los siguientes datos:

- Servicio: PREOCUPACIONAL-PAP-PAT-NPT-NPP
- Unidad Asistencial: Dirección Salud Ocupacional

| Solicitar Turnos                               | nos Confirmados                                       |                                     |                                     |
|------------------------------------------------|-------------------------------------------------------|-------------------------------------|-------------------------------------|
| Servicio PREOCU<br>Unidad Asistencial DIRECCIO | PACIONAL - PAP - PAT- NPT - N<br>NN SALUD OCUPACIONAL | IPP Sele<br>Turn                    | ccionar Todos 🔽<br>os por Partido 🛄 |
| Apellido y Nomb                                | res Documen                                           | nto Fecha Turno Confirma? Localidad | Domicilio                           |
|                                                |                                                       |                                     |                                     |
|                                                |                                                       |                                     |                                     |
|                                                |                                                       |                                     |                                     |
|                                                |                                                       |                                     |                                     |
|                                                |                                                       |                                     |                                     |
| _                                              |                                                       |                                     |                                     |
|                                                |                                                       |                                     |                                     |
| Futuro Cargo :                                 |                                                       |                                     | ]                                   |
| Resultado Solicitud                            |                                                       |                                     |                                     |
| 📕 Turno Solicitado 📘 Turno                     | Confirmado 📕 Turno Rechaza                            | do CancelarTurno Solicitar Tur      | no Confirmar Turnos                 |

En la parte inferior se deberán realizar las siguientes acciones:

- 1. Seleccionar el/la agente que requiera realizar el examen preocupacional.
- 2. Elegir la fecha del turno.
- 3. Presionar la opción **Solicitar Turno**: El sistema mostrará el mensaje "Turno solicitado correctamente".

| PreOcupacional Solicitar Turnos Turnos Conf Servicio PREOCUPACIONAL Unidad Asistencial DIRECCION SALUD | - PAP - PAT- NPT - NPP<br>OCUPACIONAL | Tope de     | : Turnos | Seleccia<br>: 35<br>Turnos p | onar Todos 🔽          |
|----------------------------------------------------------------------------------------------------|---------------------------------------|-------------|----------|------------------------------|-----------------------|
| Apellido y Nombres                                                                                     | Documento                             | Fecha Turno | Confirm  | ma? Localidad                | Domicilio             |
|                                                                                                    |                                       | 20/05/2021  |          | LA PLATA                     | CALLE 14 ENTRE 56 Y 5 |
|                                                                                                    |                                       |             |          |                              |                       |
|                                                                                                    |                                       |             |          |                              |                       |
|                                                                                                    |                                       |             |          |                              |                       |
|                                                                                                    |                                       |             |          |                              |                       |
|                                                                                                    |                                       |             |          |                              |                       |
|                                                                                                    |                                       |             |          |                              |                       |
| Futuro Cargo :<br>Resultado Solicitud TURNO SOLICIT                                                    | ADO CORRECTAMENTE                     |             |          | ,<br>                        |                       |
| 📕 Turno Solicitado 📘 Turno Confirmad                                                                   | o 📕 Turno Rechazado                   | CancelarT   | urno     | Solicitar Turno              | Confirmar Turnos      |

4. Presionar la opción **Confirmar Turnos**: El sistema mostrará el mensaje **Turno confirmado correctamente**.

| Solicitar Turnos Turnos Confi                                     | mados                              |             |          |                                |                             |
|-------------------------------------------------------------------|------------------------------------|-------------|----------|--------------------------------|-----------------------------|
| Servicio PREOCUPACIONAL -<br>Unidad Asistencial DIRECCION SALUD C | PAP - PAT- NPT - NPP<br>CUPACIONAL | Tope de     | e Turnos | Seleccior<br>8: 35<br>Turnos p | nar Todos 🔽<br>or Partido 🗌 |
| Apellido y Nombres                                                | Documento                          | Fecha Turno | Confir   | ma? Localidad                  | Domicilio                   |
| <u></u>                                                           | <b></b>                            | 20/05/2021  | <u> </u> | LA PLATA                       | CALLE 14 ENTRE 56 Y 5       |
|                                                                   |                                    |             |          |                                |                             |
|                                                                   |                                    |             |          |                                |                             |
| 1: L                                                              |                                    |             |          |                                |                             |
|                                                                   |                                    |             |          |                                |                             |
| _                                                                 |                                    |             |          |                                |                             |
| Futuro Cargo :                                                    | _ <u></u> [                        |             |          |                                |                             |
| Resultado Solicitud TURNO CONFIRM                                 | ADO CORRECTAMENT                   | E           |          |                                |                             |
| 📕 Turno Solicitado 📘 Turno Confirmado                             | Turno Rechazado                    | CancelarT   | urno     | Solicitar Turno                | Confirmar Turnos            |

**Observación:** Si se selecciona una fecha para una persona que ya tenía asignado el turno, el sistema mostrará el mensaje "El turno ya se encuentra asignado".

| Solicitar Turnos Turnos Confi                                     | mados                              |                   |                                |                             |
|-------------------------------------------------------------------|------------------------------------|-------------------|--------------------------------|-----------------------------|
| Servicio PREOCUPACIONAL -<br>Unidad Asistencial DIRECCION SALUD O | PAP - PAT- NPT - NPP<br>CUPACIONAL | Tope de Turno     | Seleccior<br>s: 35<br>Turnos p | nar Todos 🔽<br>or Partido 🗆 |
| Apellido y Nombres                                                | Documento                          | Fecha Turno Confi | rma? Localidad                 | Domicilio                   |
| A                                                                 |                                    | 20/05/2021 💽 🔽    | LA PLATA                       | CALLE 14 ENTRE 56 Y 5       |
|                                                                   |                                    |                   |                                |                             |
|                                                                   |                                    |                   |                                |                             |
|                                                                   |                                    |                   |                                |                             |
|                                                                   |                                    |                   |                                |                             |
|                                                                   | _ =                                |                   |                                |                             |
|                                                                   |                                    |                   |                                |                             |
| Futuro Cargo :                                                    |                                    |                   |                                |                             |
| Resultado Solicitud EL TURNO YA SI                                | E ENCUENTRA ASIGNA                 | DO.               |                                |                             |
| 📙 Turno Solicitado 📘 Turno Confirmado                             | 📕 Turno Rechazado                  | CancelarTurno     | Solicitar Turno                | Confirmar Turnos            |

#### Cancelar turno

En caso de necesitar cancelar un turno, se puede realizar desde esta pantalla accediendo al botón **Cancelar Turno** o bien desde la solapa **Turnos Confirmados**, seleccionando al/a la agente.

#### **Turnos confirmados**

En la solapa **Turnos Confirmados** se podrá visualizar el listado de agentes con sus respectivos turnos solicitados.

| Solicitar Turnos Turnos Confirm                 | nados       |            |              |                    |  |  |
|-------------------------------------------------|-------------|------------|--------------|--------------------|--|--|
| Desde 20/04/2021 📰 Hasta 31/05/2021 💽 Consultar |             |            |              |                    |  |  |
|                                                 |             |            |              |                    |  |  |
| Apellido y Nombres                              | Documento   | Turno      | Seleccionado |                    |  |  |
|                                                 |             | 28/05/2021 |              |                    |  |  |
|                                                 |             | 28/05/2021 |              | Seleccionar Todos  |  |  |
| 20                                              |             | 20/05/2021 |              |                    |  |  |
|                                                 |             | 40/05/2021 |              |                    |  |  |
|                                                 |             | 18/05/2021 |              |                    |  |  |
| 1                                               |             | 14/05/2021 |              | Cancelar Turnos    |  |  |
| i i i i i i i i i i i i i i i i i i i           |             | 14/05/2021 |              |                    |  |  |
| i i i i i i i i i i i i i i i i i i i           |             | 14/05/2021 |              | Listado de Turnos  |  |  |
|                                                 |             |            |              | Listado de Tarrios |  |  |
| Obs                                             | servaciones |            |              |                    |  |  |
|                                                 |             |            |              |                    |  |  |
|                                                 |             |            |              |                    |  |  |
| 📘 Turno seleccionado para eliminar              |             |            |              |                    |  |  |

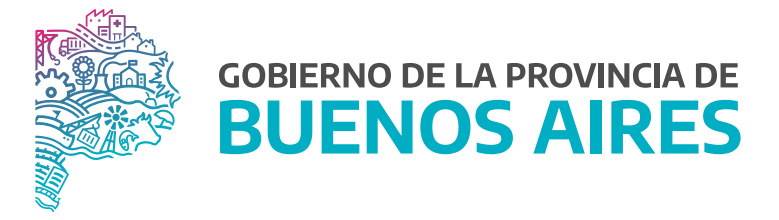

SECRETARÍA GENERAL

SUBSECRETARÍA DE GESTIÓN Y EMPLEO PÚBLICO

DIRECCIÓN PROVINCIAL DE OPERACIONES E INFORMACIÓN DEL EMPLEO PÚBLICO

DIRECCIÓN DE SEGUIMIENTO Y GESTIÓN DEL EMPLEO PÚBLICO